## Windows10 コンピューター名 ワークグループ名 確認・変更方法について

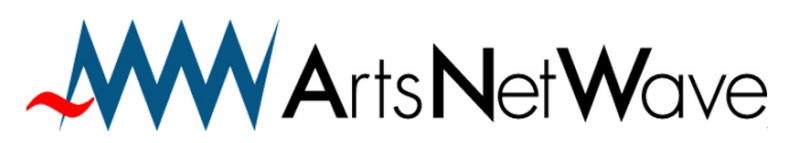

株式会社アーツネットウェーブ URL:https://www.anw.jp/ MAIL:vpn@anw.jp

Ver210112

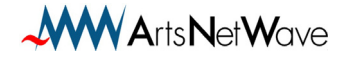

① 画面左下の「Windows」アイコンを右クリックします。

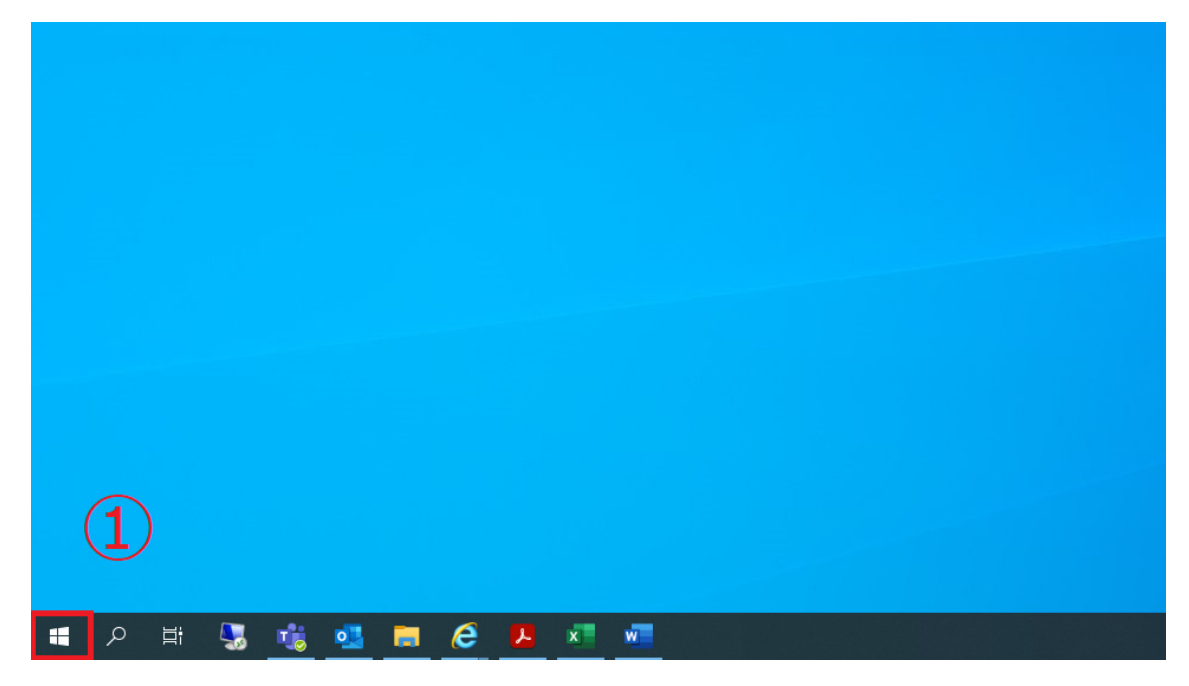

② メニューが表示されるので、「システム」をクリックします。

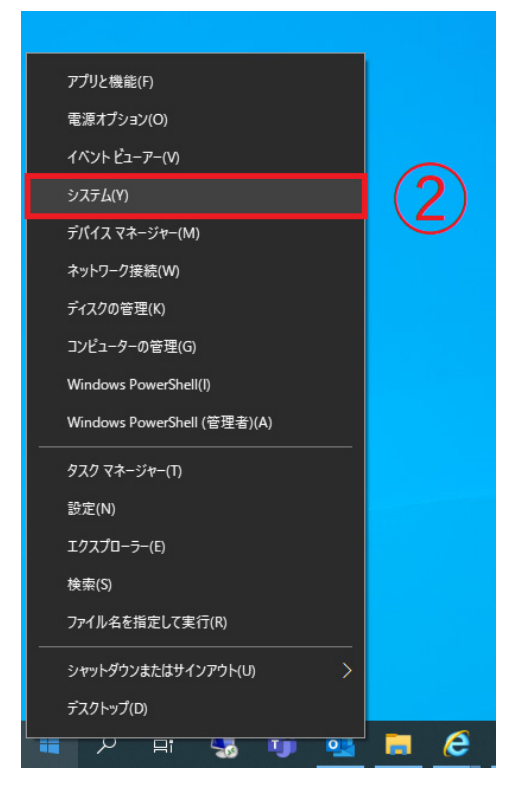

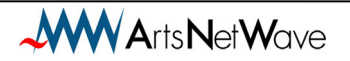

③「システムの詳細設定」が表示されるので
 「この PC の名前を変更(詳細設定)」をクリックします。

| 設定                 |                                                                                        | - 0 ×                                          |
|--------------------|----------------------------------------------------------------------------------------|------------------------------------------------|
| ☆ ホーム              | 詳細情報                                                                                   |                                                |
| 設定の検索<br>システム      | お使いの PC は監視されており、保護され<br>ています。<br>Windows セキュリティで詳細を確認する                               | 開連設定<br>BitLocker の設定<br>デパイス マネージャー           |
|                    | デバイスの什様                                                                                | リモート デスクトップ                                    |
| 4)) サウンド           | デバイス名                                                                                  | システムの保護                                        |
| 通知とアクション           | プロセッサ Intel(R) Celeron(R) 3205U @ 1.50GHz 1.50 GHz<br>実装 RAM 4.00 GB (3.90 GB 使用可能)    | この PC の名前を変更 (詳細設定)                            |
| ♪ 集中モード            |                                                                                        |                                                |
| () 電源とスリーブ         | システムの理想 64 ビット オペレーティング システム、x64 ベース ブロセッサ<br>ベントマッチ スのディコブレイでは、ベンス カナタッチ み カは利用できません。 | <ul> <li>ヘルプを表示</li> <li>フィードバックの送信</li> </ul> |
| □ 記憶域              | コピー                                                                                    |                                                |
| □ タブレット            | - Zの PC の名前を家更                                                                         |                                                |
| 目† マルチタスク          |                                                                                        |                                                |
| ロ この PC へのプロジェクション | Windows の仕様                                                                            |                                                |
| ※ 共有エクスペリエンス       | IF7/392 Windows 10 Pro<br>パージョン 20H2<br>インストール日 2020/12/24                             |                                                |
| 1 クリップポード          | OS ビルド 19042.685                                                                       |                                                |
| 🖷 🔎 🛱 🌄 🎁 💁 🖡      | 1 🦻 🚈 🧃 🔹                                                                              | へ 🕼 🖫 🕬 A 🛛 15:06 🖓                            |

④「システムのプロパティ」が表示されるので「変更」をクリックします。

| システムのプロパティ                                                      | × |  |  |
|-----------------------------------------------------------------|---|--|--|
| コンピューター名 ハードウェア 詳細設定 システムの保護 リモート                               |   |  |  |
| 次の情報は、このコンピューターをネットワーク上で識別するために使われます。                           |   |  |  |
| コンピューターの説明(D):<br>例: "キッチンのコンピューター"、"仕事用コンピューター"                |   |  |  |
| フル コンピューター名:<br>ワークグループ:                                        |   |  |  |
| ドメインまたはワークグループに参加するためのウィザードを使用す<br>るには [ネットワーク ID] をクリックしてください。 |   |  |  |
| コンピューター名を変更したりドメインに参加したりするには [変更] 変更(C)<br>をクリックしてください。         |   |  |  |
| 4                                                               |   |  |  |
|                                                                 |   |  |  |
| OK キャンセル 適用(A)                                                  |   |  |  |

⑤ 「コンピューター名/ドメイン名の変更」が表示されるので コンピューター名、ワークグループ名を入力します。

| コンピューター名/ドメイン名の変更                                            | ×          |
|--------------------------------------------------------------|------------|
| このコンピューターの名前とメンバーシップを変更できます。変更<br>ワークリソースへのアクセスに影響する場合があります。 | 更により、ネット   |
| <u>コンピューター名(C):</u>                                          |            |
|                                                              |            |
| フル コンピューター名:                                                 |            |
|                                                              | 詳細(M)      |
| 所属するグループ                                                     |            |
| O FX1 2(D):                                                  |            |
|                                                              |            |
| ● ワークグループ(W):                                                |            |
|                                                              |            |
| 01                                                           | العار دريا |
| OK                                                           | キャンセル      |

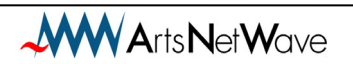

Windows10 IP コンピューター名 ワークグループ名 確認・変更方法について

2021年1月版

発行:株式会社アーツネットウェーブ

Copyright © ArtsNetWave All Rights Reserved

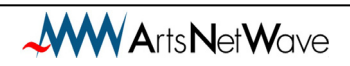